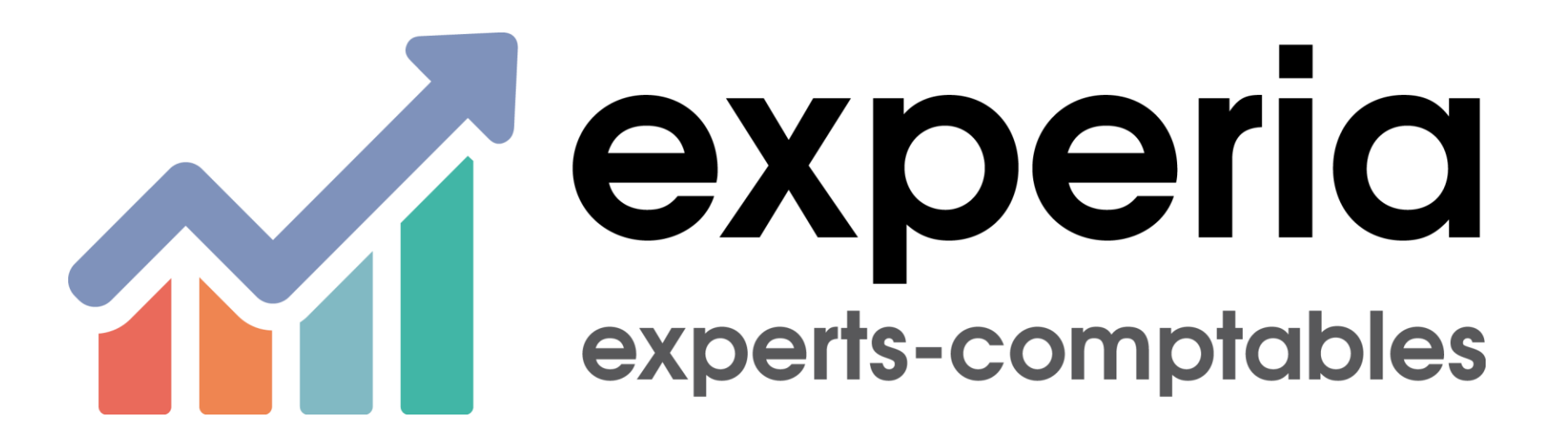

# **Utilisation de TransfertCaisse**

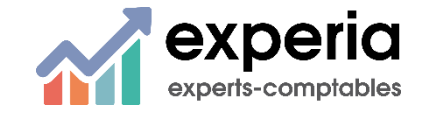

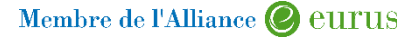

# SOMMAIRE

Présentation de TransfertCaisse

Les prérequis

Ľaccès

La saisie de la caisse

Le transfert dans la comptabilité

Utile à savoir

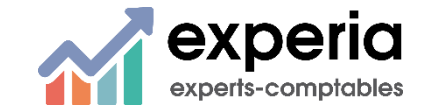

Membre de l'Alliance @ eurus

#### Présentation

- **Transfert CAISSE permet d'optimiser le suivi de la caisse**
- tout en générant automatiquement les écritures comptables à destination de notre logiciel QUADRA

|                               |                                                    |                 |           |                      |        |            | Tablasu da bard Caire  |                                    |
|-------------------------------|----------------------------------------------------|-----------------|-----------|----------------------|--------|------------|------------------------|------------------------------------|
| en tant que SALON DE COIFFURE |                                                    |                 |           |                      |        |            | Tableau de bord Caissi | e 2 de caisse Transferer Documenta |
|                               |                                                    |                 |           |                      | 2/     | <b>C</b> 1 |                        |                                    |
|                               | Entreprise :SALON DE COIFFUE                       | Moy. paiement   | Solde ini | t. Enc.              | Déc.   | Solo       | e final                |                                    |
|                               | Jour: 05/07/2017                                   | ESPECES         |           | 632,77€              | 0,00 € | 0,00 €     | 632,// €               |                                    |
|                               | Solde initial : 1 020,00<br>Encaissements : + 0.00 |                 |           | 119,10 €<br>224,24 € | 0,00 € | 0,00 €     | 119,10€                |                                    |
|                               | Décaissements : - 0,00                             | € CHEQUES       |           | 224,24 €             | 0,00 € | 0,00 €     | 224,24 €               |                                    |
|                               | Solde final : 1 020,00                             | €               |           |                      |        |            |                        |                                    |
|                               |                                                    |                 |           |                      |        |            |                        |                                    |
|                               | Sauvegarder Clôturer Supprime                      | r i             |           |                      |        |            |                        |                                    |
|                               |                                                    | -               |           |                      |        |            |                        |                                    |
|                               |                                                    |                 |           |                      |        |            |                        | 1                                  |
|                               | Vantas                                             |                 |           | Desettes             |        |            |                        |                                    |
|                               | ventes                                             |                 |           | Recettes             |        |            |                        |                                    |
|                               |                                                    |                 |           |                      |        |            |                        |                                    |
|                               | Туре                                               | %TVA Montant 1  | ПС        | Libellé              |        | h          | lontant                |                                    |
|                               | RECETTES DAMES                                     | 20,00           | 0,00€     | ESPECES              |        |            | 0,00€                  |                                    |
|                               | RECETTES ENFANTS                                   | 20,00           | 0,00€     | CHEQUES              |        |            | 0,00€                  |                                    |
|                               | RECETTES HOMMES                                    | 20,00           | 0,00 €    | CARTES BLEUES        |        |            | 0,00€                  |                                    |
|                               | VENTES PRODUITS                                    | 20,00           | 0,00€     | Total des recettes : |        |            | 0,00 €                 |                                    |
|                               | Total des ventes :                                 |                 | 0,00€     |                      |        |            |                        | 1                                  |
|                               |                                                    |                 |           |                      |        |            |                        |                                    |
|                               | Dénenses                                           |                 |           | Remises en           | hangue |            |                        |                                    |
|                               | Depenses                                           |                 |           | Kennises en          | bunque |            |                        |                                    |
|                               | Provent                                            | 1.9 - 0.7       | ΠC        | Libolló              |        |            | Montant                |                                    |
|                               | Depense                                            | Libelle Montant | IIC.      | Remise ESDECES       |        |            | 0.00 €                 |                                    |
|                               | Total des dépenses :                               |                 | 0,00 €    | Remise CHEOUES       |        |            | 0,00 €                 |                                    |
|                               |                                                    |                 |           | Remise CARTES BLEUES |        |            | 0,00€                  |                                    |
|                               |                                                    |                 |           | Total des remises :  |        |            | 0,00€                  |                                    |
|                               |                                                    |                 |           |                      |        |            |                        |                                    |
|                               |                                                    |                 |           |                      |        |            |                        |                                    |
|                               |                                                    |                 |           |                      |        |            |                        |                                    |
|                               |                                                    |                 |           |                      |        |            |                        |                                    |
|                               |                                                    |                 |           |                      |        |            |                        |                                    |
|                               |                                                    |                 |           |                      |        |            |                        |                                    |
|                               |                                                    |                 |           |                      |        |            |                        |                                    |
|                               |                                                    |                 |           |                      |        |            |                        |                                    |

**4 0**5/07/2017 ~

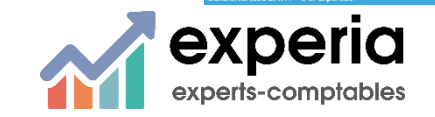

Membre de l'Alliance 🖉 eurus

#### Les prérequis

- M Vous devez disposer d'internet !
- La mise à disposition de ce logiciel est gratuite
- Vous avez reçu votre identifiant et votre mot de passe par e-mail
- M IMPORTANT : surveillez vos SPAM, l'e-mail y est peut-être !

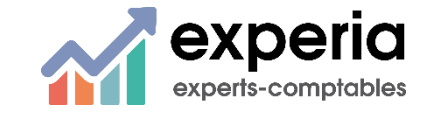

#### Ľaccès

Il faut se rendre sur le site <u>www.experia.pro</u> et cliquer sur « Ma caisse » dans « Espace cabinet en ligne »

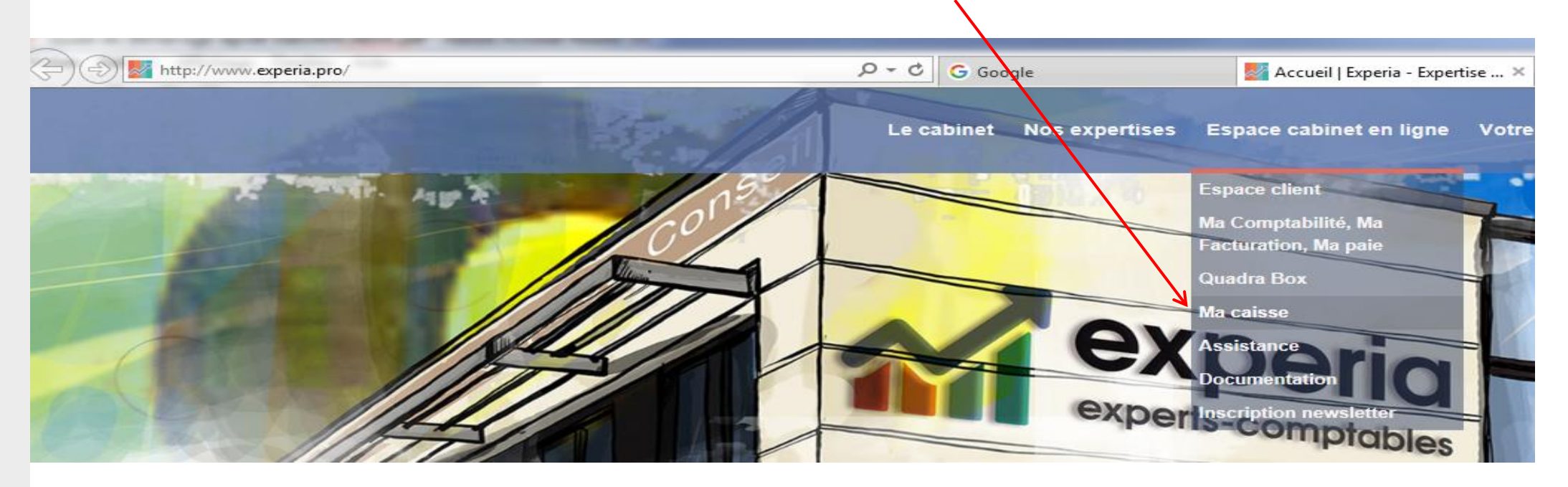

Un fois rendu sur le site « transfertCAISSE », il est possible de le mettre dans vos favoris ou de mettre un raccourci sur le bureau

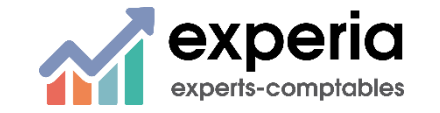

#### L'accès

Saisissez votre login et votre mot de passe

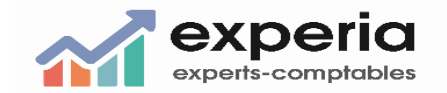

| Identifiant :  |                       |  |  |  |  |  |  |
|----------------|-----------------------|--|--|--|--|--|--|
|                |                       |  |  |  |  |  |  |
|                |                       |  |  |  |  |  |  |
| Mot de passe : |                       |  |  |  |  |  |  |
|                |                       |  |  |  |  |  |  |
|                |                       |  |  |  |  |  |  |
|                |                       |  |  |  |  |  |  |
| Connexion      |                       |  |  |  |  |  |  |
|                | Mot de passe oublié ? |  |  |  |  |  |  |

Vous arrivez alors sur votre caisse

| 🔒 🖒 <i>i</i> transfertCAISSE   La solution | n fa <i>ể</i> transfertCAISSE - Caisse 🛛 🗙                                     |       |                                                                                                    |                                                                                                    |                                                                                                    | يَّة 🖒 🖒                 |
|--------------------------------------------|--------------------------------------------------------------------------------|-------|----------------------------------------------------------------------------------------------------|----------------------------------------------------------------------------------------------------|----------------------------------------------------------------------------------------------------|--------------------------|
|                                            |                                                                                |       |                                                                                                    | Tableau de bord Caiss                                                                                                    | e Z de caisse Tra                                                                                                    | nsférer Documentation ப் |
|                                            |                                                                                |       |                                                                                                    |                                                                                                    | 1                                                                                                    |                          |
| Moy. paiement                              | Solde init.                                                                    | Enc.  | Déc.                                                                                                    | Solde final                                                                                                    |                                                                                                    |                          |
| ESPECES                                    | 632,77 €                                                                       | 0,00€ | 0,00€                                                                                                    | 632,77 €                                                                                                    |                                                                                                    |                          |
| CARTES BLEUES                              | 119,10€                                                                        | 0,00€ | 0,00€                                                                                                    | 119,10€                                                                                                    |                                                                                                    |                          |
| CHEQUES                                    | 224,24 €                                                                       | 0,00€ | 0,00€                                                                                                    | 224,24 €                                                                                                    |                                                                                                    |                          |
|                                            |                                                                                |       |                                                                                                    |                                                                                                    |                                                                                                    |                          |
|                                            |                                                                                |       |                                                                                                    |                                                                                                    |                                                                                                    |                          |
|                                            |                                                                                |       |                                                                                                    |                                                                                                    |                                                                                                    |                          |
|                                            |                                                                                |       |                                                                                                    |                                                                                                    |                                                                                                    |                          |
|                                            | C C StransfertCAISSE   La solution May, paiement ESPECES CARTES BLEUES CHEQUES |       | C StransfertCAISSE   La solution fa Solde init. Enc.     ESPECES     CARTES BLEUES     CARTES BLEUES     CHEQUES     CARTES BLEUES     CHEQUES     CARTES BLEUES     CHEQUES     CARTES BLEUES     CARTES BLEUES     CAR | Image: Constraint of the solution factor of the solution factor of the solution fa | Image: Constraint of the constraint of the constrain | ▲ C                      |

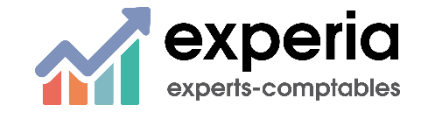

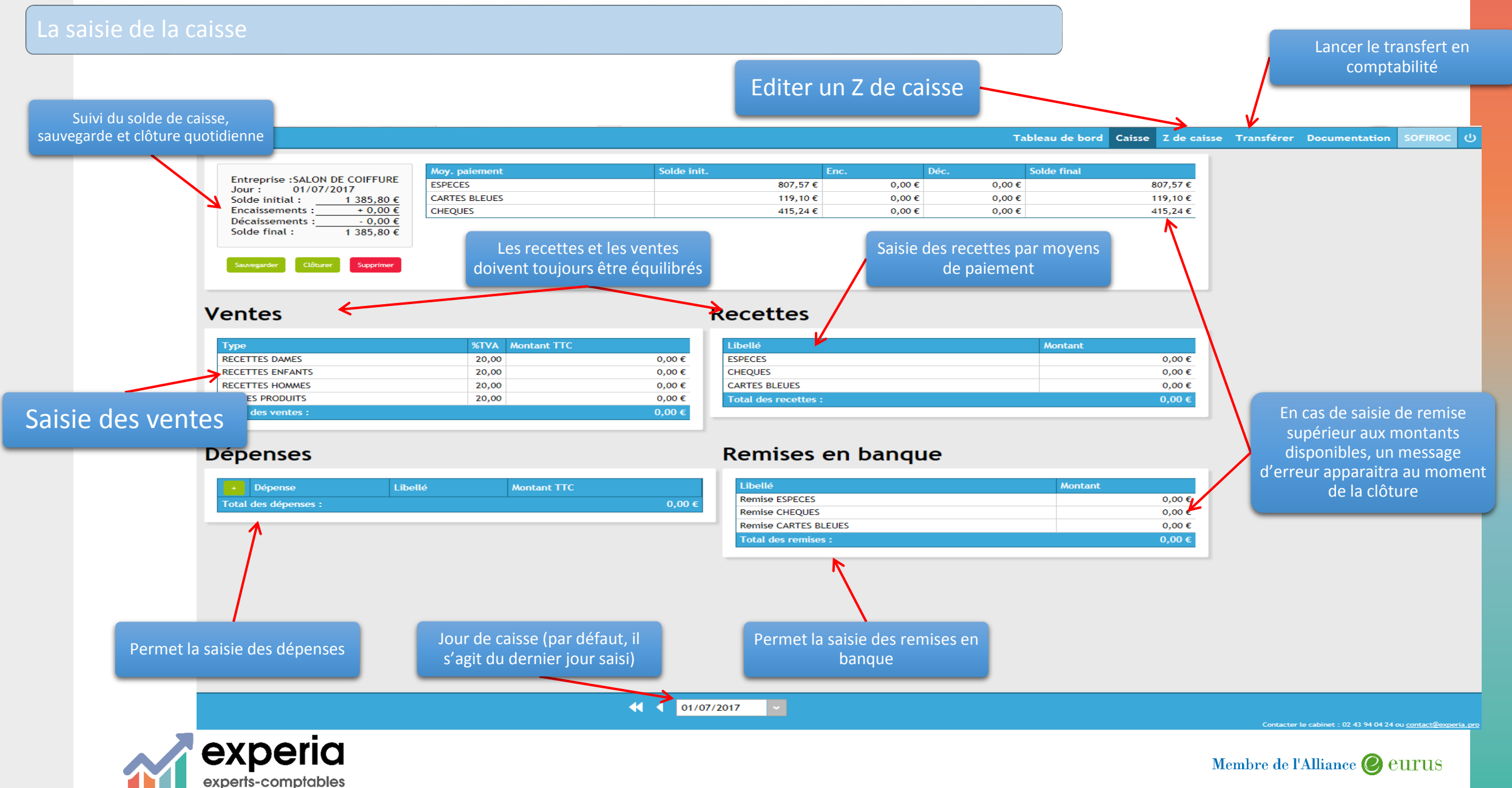

#### La saisie de la caisse

Lorsque vous procédez à la clôture, il convient de valider le traitement pour passer à la nouvelle journée

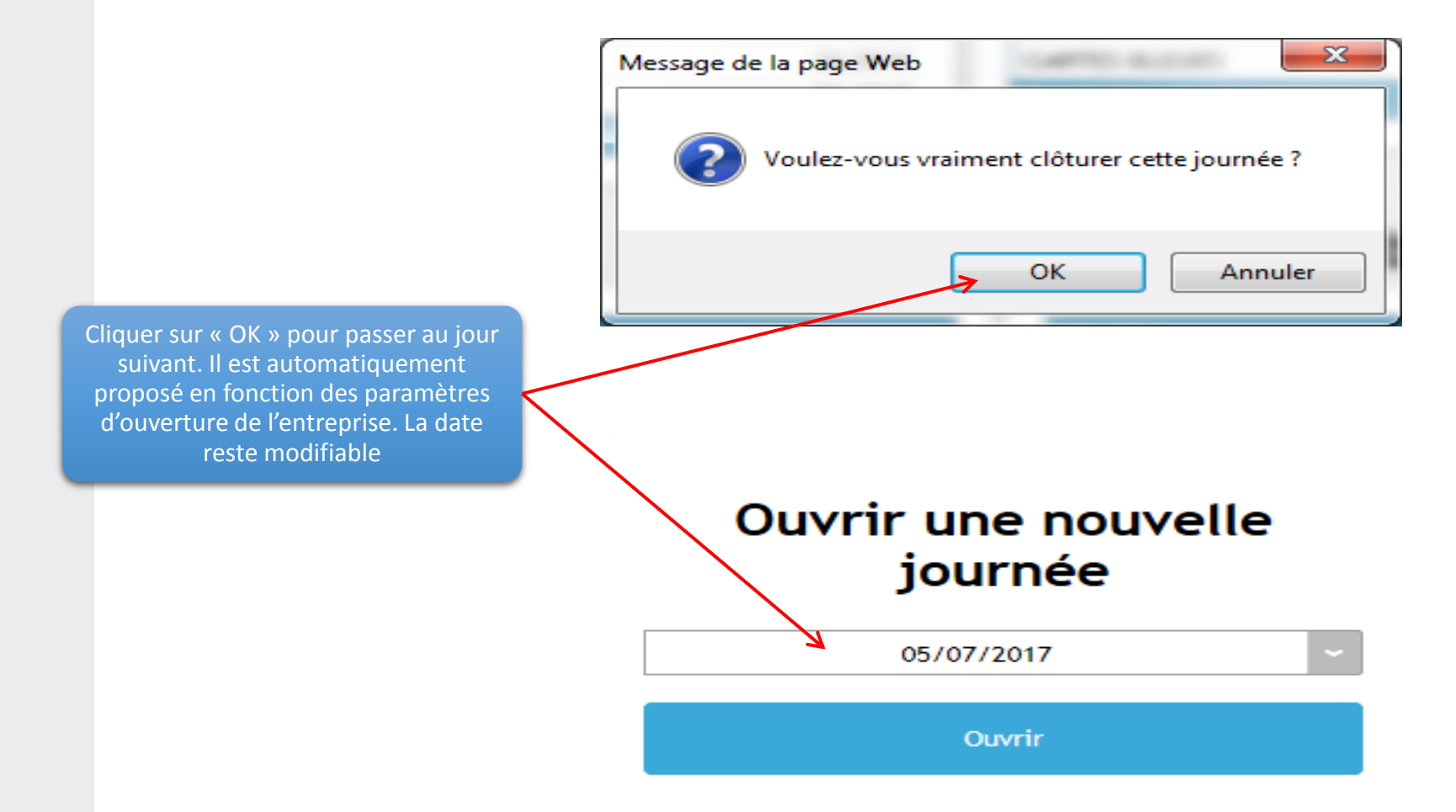

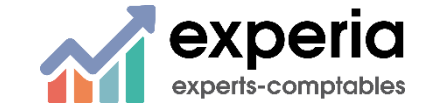

Le transfert dans Quadra

- Lorsque la caisse est saisie, vous pouvez transmettre les données comptables au cabinet
- **Deux** cas possibles
  - M Vous envoyez le fichier par e-mail
  - M Vous récupèrez le fichier sur internet
- La récupération se fait par le bouton « Transférer »

Tableau de bord Caisse Z de caisse Transférer Documentation ()

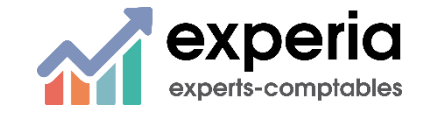

Le transfert dans la comptabilité

#### Le module de transfert se présente ainsi

perts-comptables

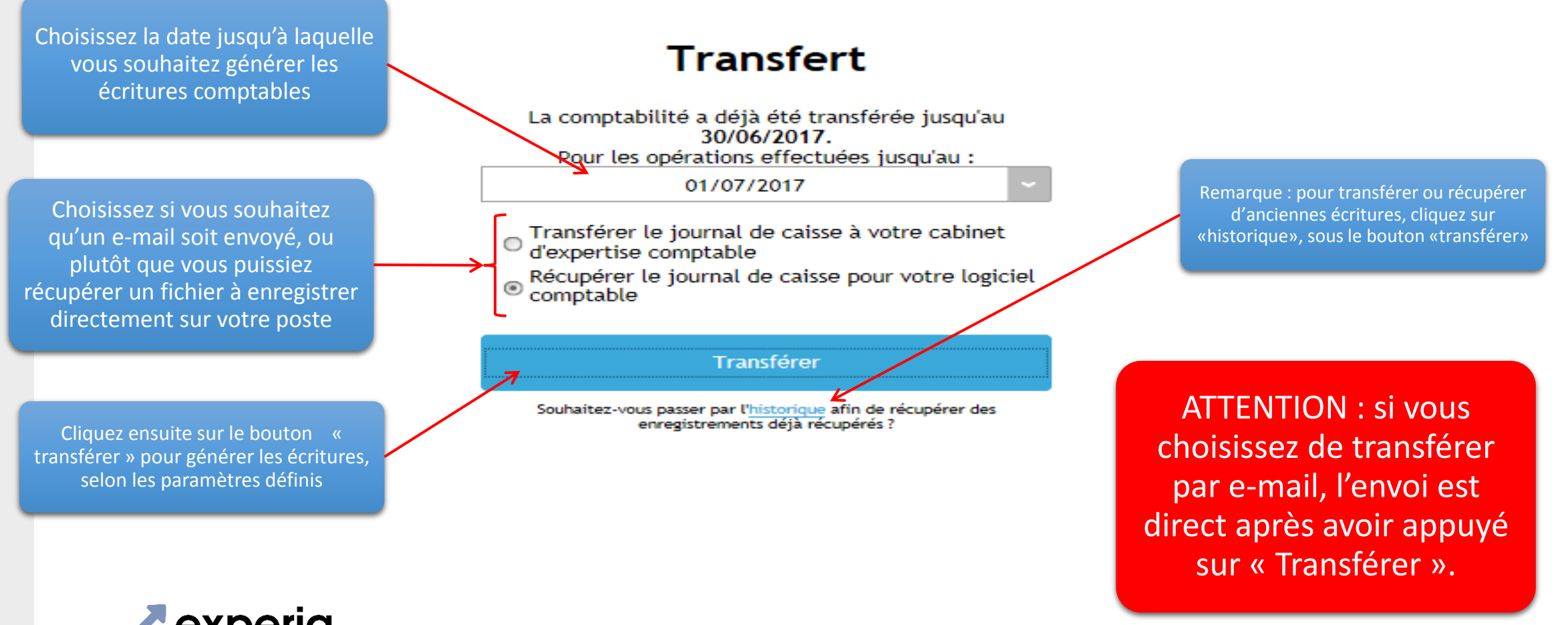

Membre de l'Alliance 🖉 EUTUS

#### Utile à savoir

- Dans l'interface de saisie d'une journée, certaines lignes apparaissent en rouge. Ces lignes sont soustraites du total au lieu d'être additionnées
- Si la clôture n'est pas possible en cas d'écart, il est toujours possible malgré tout de sauvegarder l'état de la caisse en cliquant sur « sauvegarder »
- Si on reste inactif pendant un certain temps sur le site, on est automatiquement déconnecté
- La maintenance Transfert Caisse est joignable au 0 811 690 491
- Ou par e-mail à <u>support@transfertcaisse.fr</u>
- Motre cabinet reste bien entendu à votre écoute

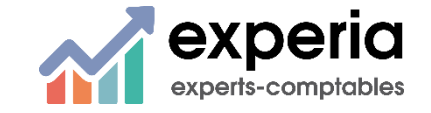